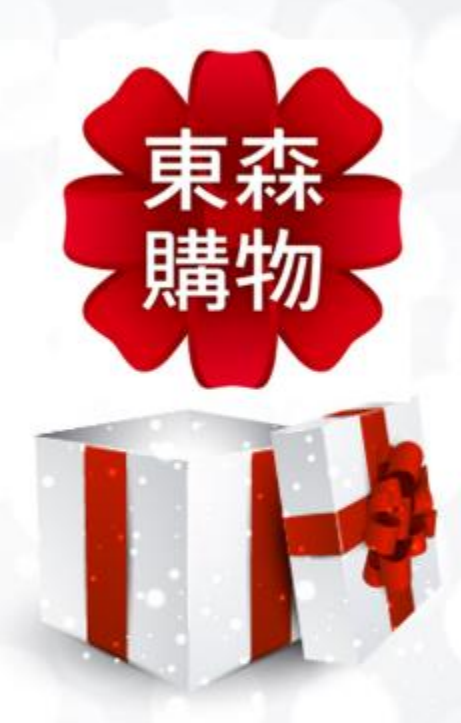

# 南港軟體工業園區員工同享東森購物『企業福利價』

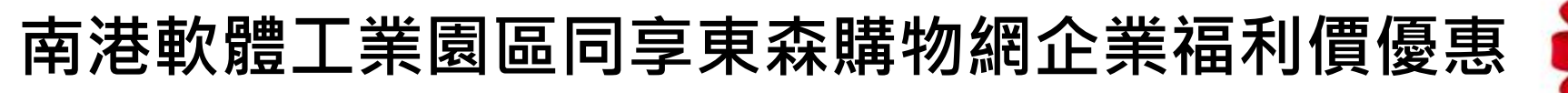

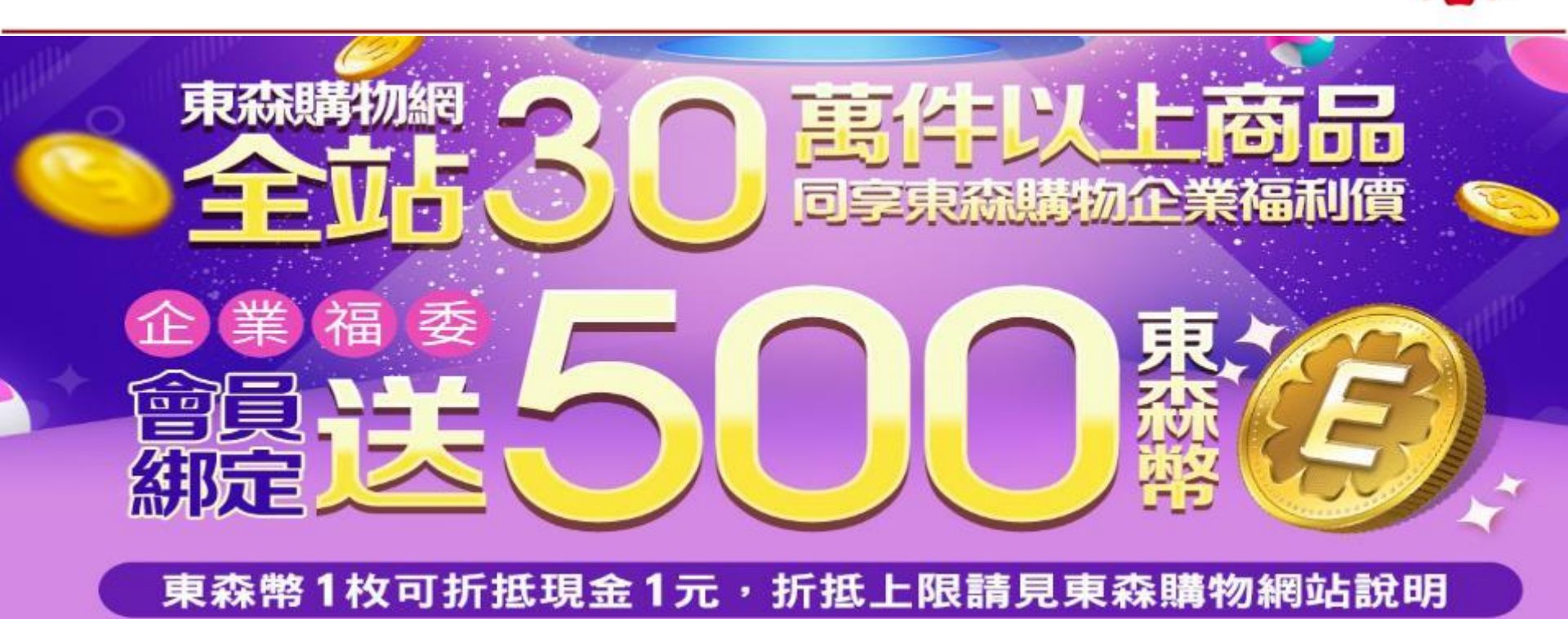

即日起至2019/12/31止,於「東森購物官」網 https://www.etmall.com.tw/或下載「東森購物APP」完成 會員註冊,並綁定企業員工身份進行消費, 即享全站30萬項商品企業福利價購物優惠(ய@裏暫不適用於電視購物消費)

## 南港軟體工業園區-同享東森購物網企業福利價

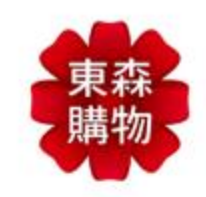

#### 加入成為企業福委會員送價值 \$ 500東森幣(東森幣1枚可折抵現金1元)

\*東森幣加入後2個工作天匯入;每筆訂單東森幣抵扣比例依各商品使用規範為主 \*東森幣贈送活動為特殊優惠,東森購物保有變更、修改或終止之權利 \*東森幣使用方式與說明網址:https://bit.ly/2UwNAAP

#### 橘子工坊網址:https://bit.ly/2SS5kVL

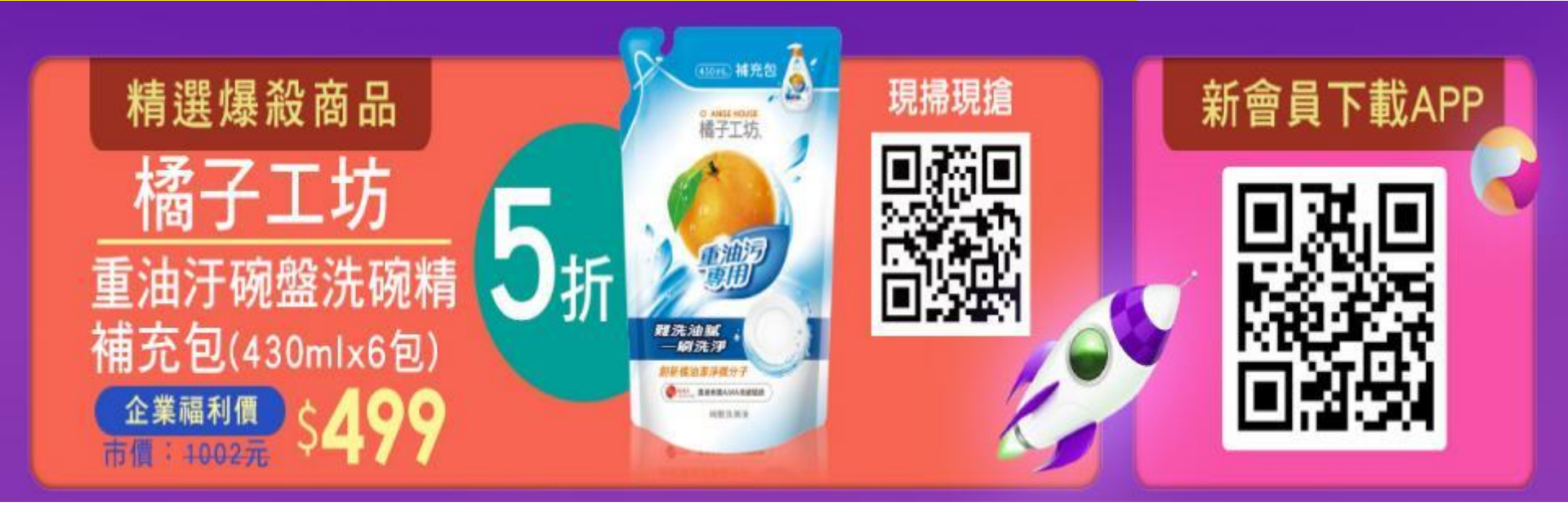

#### 任何需協助事項,可撥打東森購物客服專線詢問0800-057-999

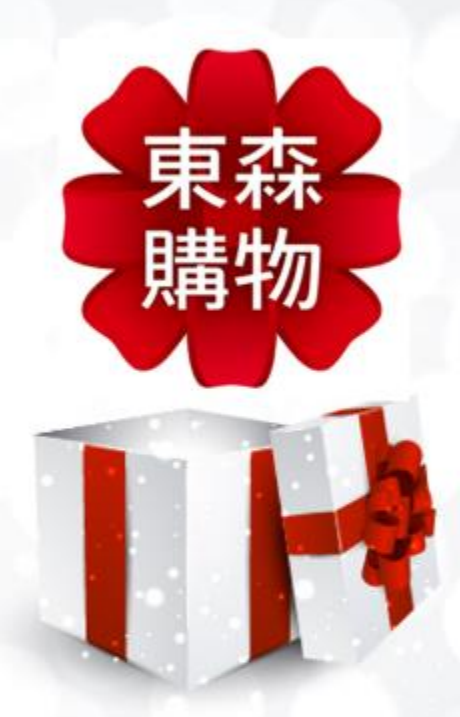

# 南港軟體工業園區員工 APP加入流程

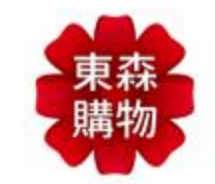

## 東森購物APP>登入或註冊

#### 1.下載東森購物APP

QD

1228

8

寵愛

E

簽到

#### 2.點選右下角會員

| yson  | 1                                             | 8 M B 70.       | JI 78% ■ 09.46                                      |  |
|-------|-----------------------------------------------|-----------------|-----------------------------------------------------|--|
| 天然    | <sup>橫子口坊</sup><br>原萃安心保<br><sup>\$</sup> 649 |                 | HFITS<br>METHON<br>BETTONEN<br>SELLOPP<br>ANY FRAME |  |
| TRADE | ARMAN DEPARTURE                               | Stime tands #75 | 500mm-11                                            |  |
| B     | 66                                            | 吃               | 녪                                                   |  |
| 88    | 正官庄                                           | 餐券下殺            | 橘子工坊                                                |  |
| 3     | W                                             | 0               | 6                                                   |  |
| 拿\$   | 現折100                                         | 月送億元            | 國際美妝                                                |  |
|       |                                               |                 |                                                     |  |

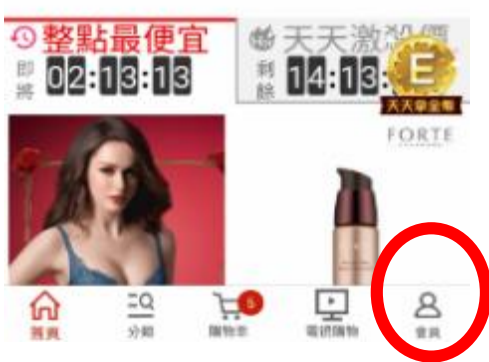

| 2         | Q 😳 🔅      | .ati  83% 📑 F∓9:22 |
|-----------|------------|--------------------|
|           | 會員中心       | <b>.</b>           |
|           | 您還未登入      |                    |
| 2         | 立即登入/註冊    |                    |
| 🖃 訂單查詞    |            | >                  |
| 💙 我的優惠    |            | >                  |
| ∮ 抽獎專區    |            | >                  |
| ♡ 我的收藏    |            | >                  |
| () ]]][]. |            | >                  |
| ☑ 賞到通知    |            | >                  |
| 2 帳號管理    |            | >                  |
| ⑦ 幫助中心    |            | >                  |
|           | 〕<br>以物車 ■ | いない 名              |
|           |            |                    |

#### 3-1 已是東森購物會員 >直接登入 3-2 還不是東森購物會員>請先註冊

| 전        |               | 00             | - 4ġdl] 83%.] | ┣┣軒9:22         |
|----------|---------------|----------------|---------------|-----------------|
|          |               | 會員中心           | ,             | ф <sup>9+</sup> |
|          |               | den na si na s |               |                 |
|          |               | 立即登入/討         | Ŀ₩            |                 |
| 日 訂      | 「單查詢          |                |               | >               |
| ▶ 我      | 的優惠           |                |               | >               |
| <b>♀</b> | 與專區           |                |               | >               |
| ♡ 我      | 的收藏           |                |               | >               |
| 0 2      | 寶紀錄           |                |               | >               |
| N (1     | 到通知           |                |               | >               |
| 8 #      | 號管理           |                |               | >               |
| ⑦ 華      | 助中心           |                |               | >               |
| <u>ش</u> | <u>=Q</u><br> | <u>تتر</u>     |               | 8               |

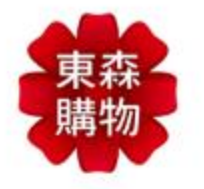

73% (= ++6:39

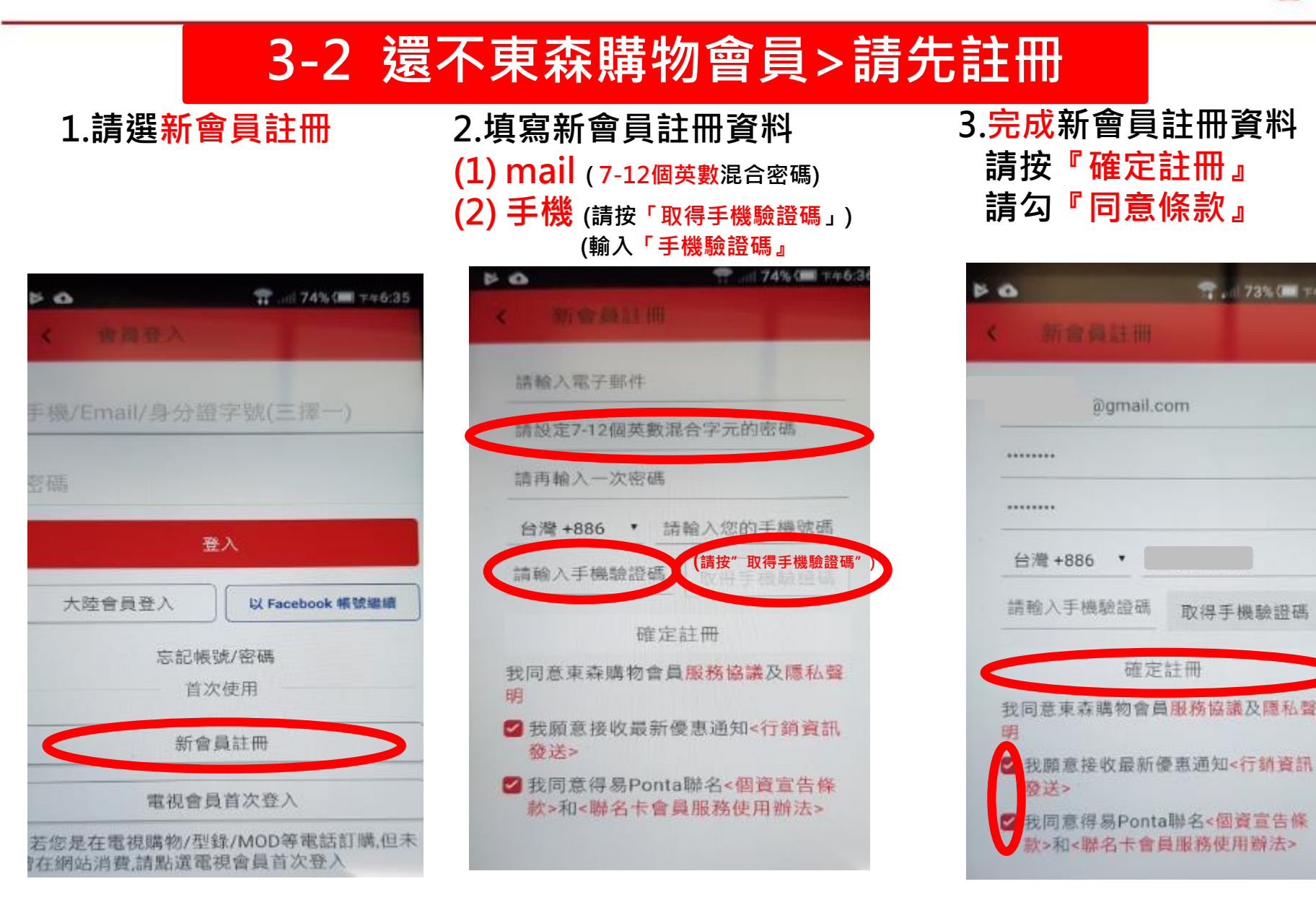

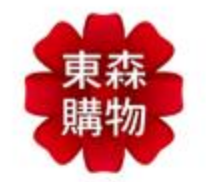

## 東森購物APP>企業帳號綁定

| 4.點選<br>再點選                            | 『會員<br>『帳』  | 』進入征<br>號管理』        | <b>发</b> | 5.點選 | Ëľí             | <b>È</b> 業福 | 量委專           | · 🖪 🛛  |
|----------------------------------------|-------------|---------------------|----------|------|-----------------|-------------|---------------|--------|
| E                                      | 0 Q         | 移  82% ■〕上午%<br>600 | 22       | 5    |                 | 00          | 4§ _all 82% ∎ | ❶上午♀?? |
|                                        | 會員中心        | ¢.                  |          | <    |                 | 帳戶管理        | ŧ             |        |
| 您好,*升*                                 | 1           |                     |          | 基本資  | 斜               |             |               | >      |
| 0枚                                     | 4張          | 3815點               |          | 修改盛  | 碼               |             |               | >      |
| 東森幣                                    | 折他券         | 得易Ponta             |          | 信用卡  | 管理              |             |               | >      |
| 🖃 訂單查詢                                 |             | >                   |          | 收件人  | 管理              |             |               | >      |
| ▶ 我的優惠                                 |             | >                   |          | 企業福  | 委専區             |             |               | >      |
| 4 ************************************ |             |                     |          |      |                 |             |               | -      |
| ₩ 油菜豊臣                                 |             | 2                   |          |      |                 |             |               |        |
| ♡ 我的收藏                                 |             | >                   |          |      |                 |             |               |        |
| () 测镜紀錄                                |             | >                   |          |      |                 |             |               |        |
| ☑ 貨到通知                                 |             | >                   |          |      |                 |             |               |        |
| 只 板式管理                                 |             | >                   |          |      |                 |             |               |        |
|                                        |             | _                   |          |      | -0              |             | _             | ~      |
|                                        | ₩% <b>₩</b> |                     | )        |      | <u>二Q</u><br>分短 | ₩82₩        | 「「「」」         |        |
|                                        |             |                     |          |      |                 |             |               |        |

| 3      | ◎ (① 45)82%■)上午922 |
|--------|--------------------|
| <      | 帳戶管理               |
| 基本資料   | >                  |
| 修改密碼   | >                  |
| 信用卡管理  | >                  |
| 收件人管理  | >                  |
| 企業福委専區 | <b>)</b>           |

| 6.進行帳號<br>貴公司福委    | 虎 <mark>綁定</mark><br>代碼:請輸入1848 | 1590 |
|--------------------|---------------------------------|------|
| 員工職編:              | 請輸入1848                         | 1590 |
| 職編密碼:              | 請輸入1848                         | 1590 |
| <b>د</b> 1         | 2業福委専區                          |      |
| 親愛的同仁怨好<br>您的員工職編。 | ,請輸入貴公司的福委代碼及<br>密碼,即可完成總定。     |      |
| 貴公司的福委 <b>9</b>    | 輸入1848159                       | 0    |
| 員工職編               | 輸入1848159                       | 0    |
| 職編密碼               | 輸入1848159                       | 0    |
|                    | 送出                              |      |

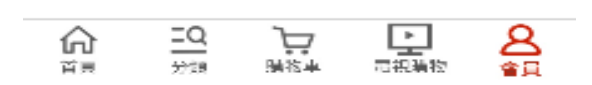

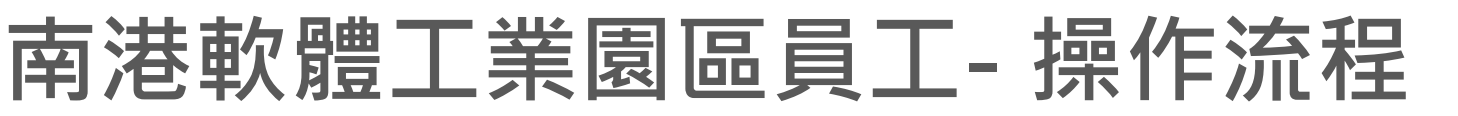

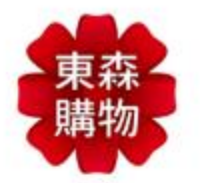

### 東森購物APP>進行購買

完成帳號<mark>綁定</mark>後 請<mark>重新登出</mark>並再<mark>登入</mark> 點選商品即可看到『福利價』

網站會出現一般會員價及員工福利價, 但因為有時廠商會吸收成本做限時促銷活動, 所以有時會出現優惠價比員工價及福利價便宜, 但<u>結帳時系統會判定以最低價格進行結帳</u>

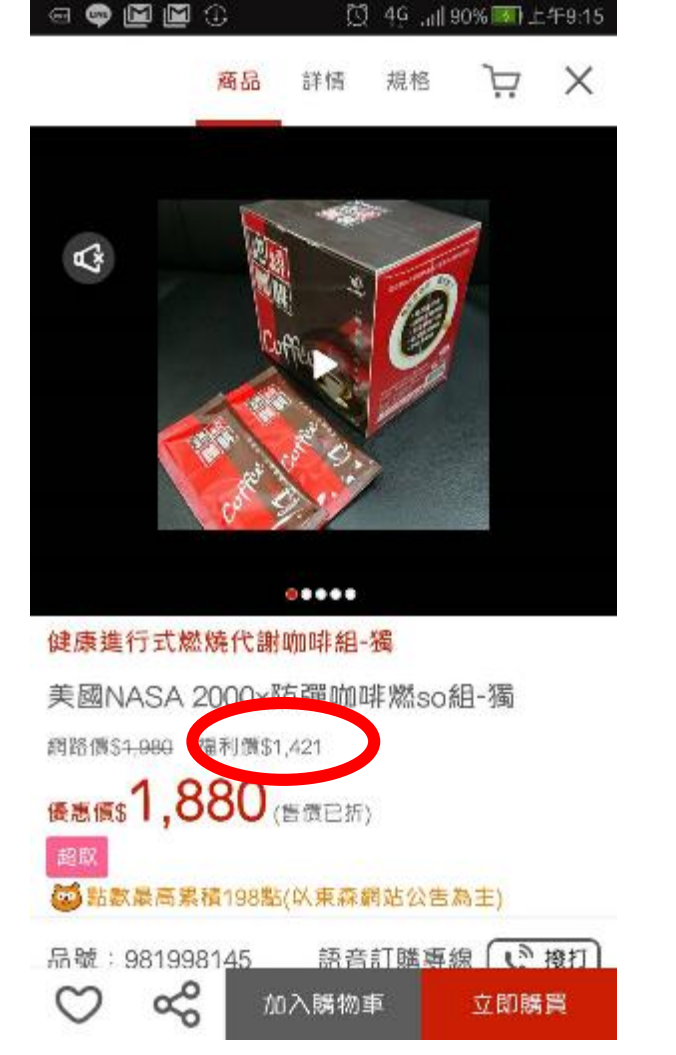

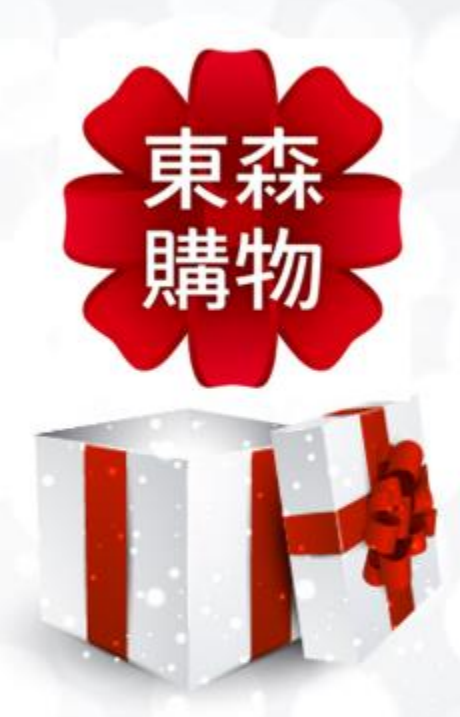

# **南港軟體工業園區員工** 電腦加入流程

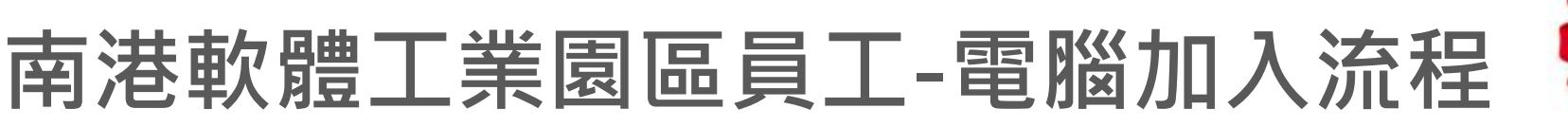

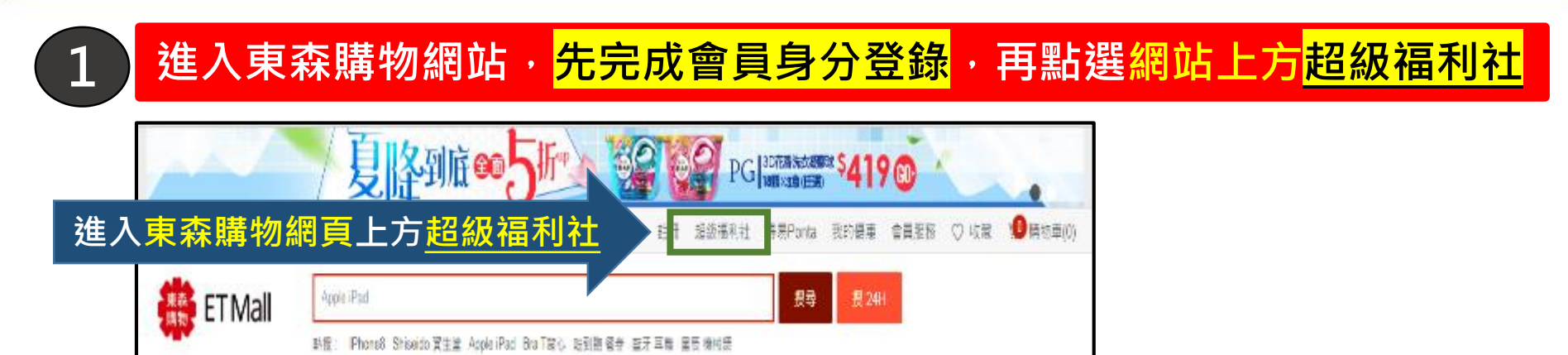

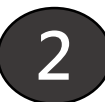

#### 填入南港軟體工業園區管委會統編18481590

2-全部填寫完成後按下確定, 即完成綁定作業(僅需進行一次)

2.3-完成企業帳號綁定後, <mark>請登出再登入</mark>, 看到<mark>福利價</mark>就是綁定成功

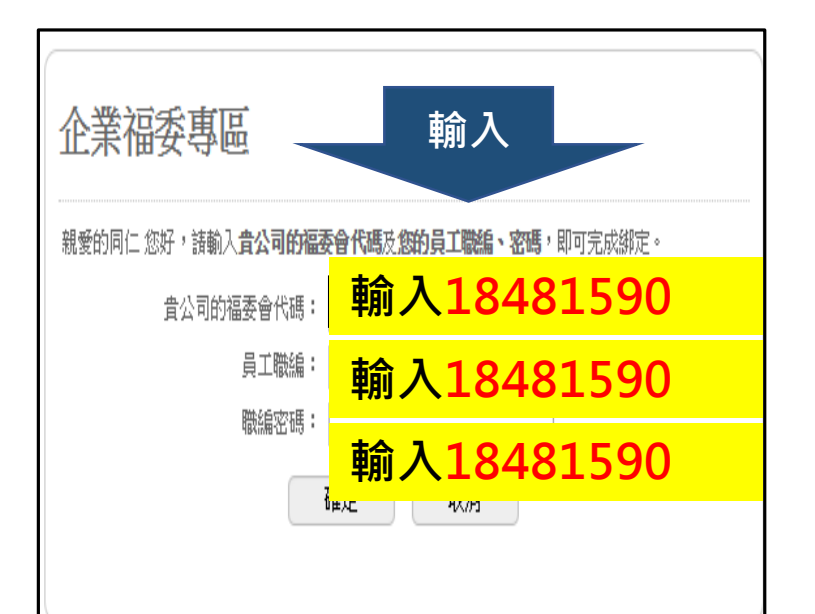

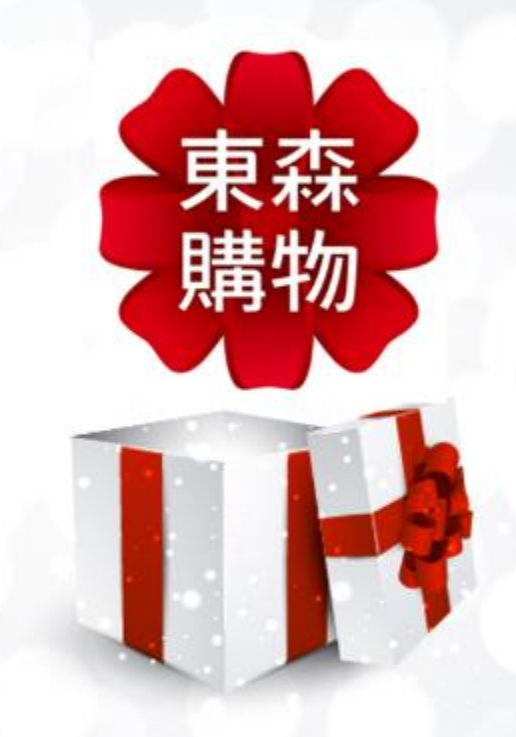

Q&A

# Q & A

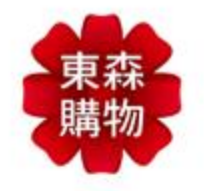

| 1 | 企業綁定只須操作乙次,完成後只須登入東森購物會員即可看到福利價                                          |
|---|--------------------------------------------------------------------------|
| 2 | 若完成綁定後進入購物網站看不到福利價時,請登出後再次登入即可                                           |
| 3 | 若持有東森購物折扣金、抵用券、禮卷、得易點、東森幣時,用福利價結<br>帳時可使用(特殊優惠商品除外),但若結帳總金額低於490會另收80元運費 |
| 4 | 每筆訂單東森幣抵扣比例依各商品使用規範為主                                                    |
| 5 | 網站上會顯示一般會員價及福利價,但有時也會出現限時優惠價比福利價<br>便宜,但結帳時系統會以最優惠的價格進行結帳                |
| 6 | 網站上商品配送會分為24小時到貨、超商取貨及一般宅配,相同的配送方<br>式才能一併結帳                             |
| 7 | 若想要買電視購物上的商品,可記下商品編號後進入東森購物網站,搜尋<br>該商品編號即可出現福利價格進行購買                    |
| 8 | 任何需協助事項,可撥打東森購物客服專線進行詢問0800-057-999                                      |

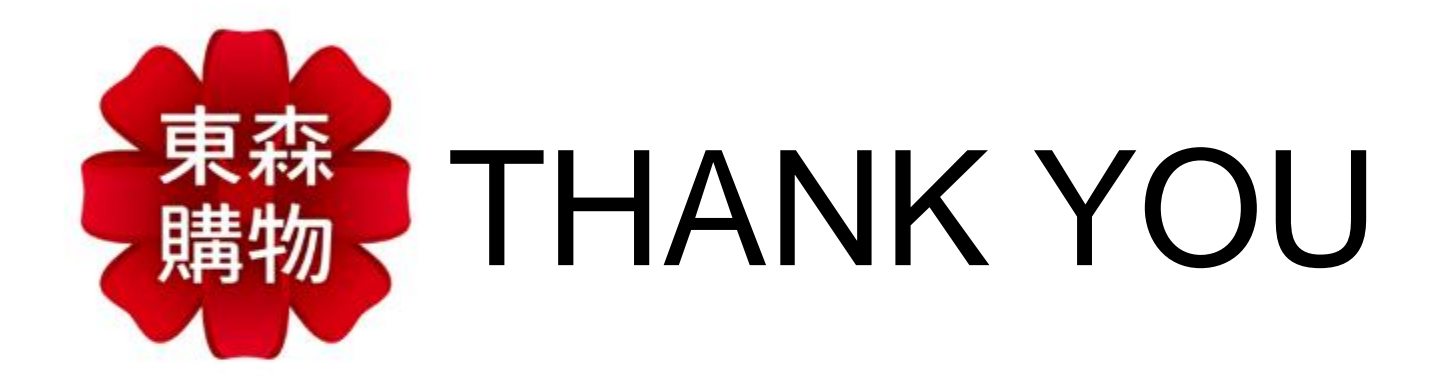

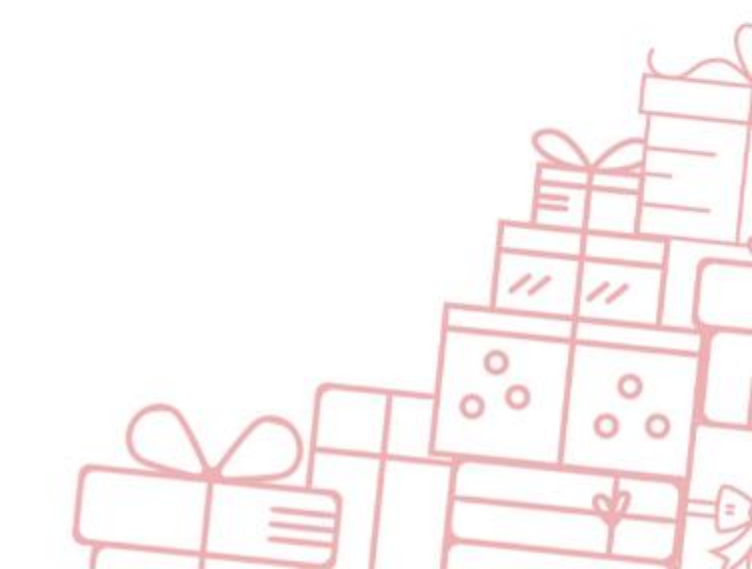